# 片区分页报表

分页报表中有一种情况是实现分页后的报表,每一页显示的记录数不相同。比如分片报表。 分片报表是指当表格的数据来自于多个数据库(可以是异构数据库)或多个SQL查询,并按照一定的关联关系将数据在表格中展现。 分片报表分页是根据电子表格不用的分片区域进行分页,每一个区域对应一页。

# 示例

分片报表分页是根据电子表格不用的分片区域进行分页,每一个区域对应一页。时间区域对应第一页:

| $\star$ | 🕩 导出 | 🔒 打印 | ∢上─页 | 1 | /3页 | ▶下一页 |
|---------|------|------|------|---|-----|------|
|---------|------|------|------|---|-----|------|

#### 不同颜色表示不同分片

| 分析角  | 分析指标 | 销售额(元)      | 销售量  |
|------|------|-------------|------|
|      | 7    | 27421.895   | 1435 |
|      | 8    | 25485.275   | 1322 |
| 1006 | 9    | 26381.4     | 1124 |
| 1990 | 10   | 37515.725   | 1738 |
|      | 11   | 45600.045   | 1735 |
|      | 12   | 45239.63    | 2200 |
|      | 1    | 61258.07    | 2401 |
|      | 2    | 38483.635   | 2132 |
|      | 3    | 38547.22    | 1770 |
|      | 4    | 53032.9525  | 1912 |
|      | 5    | 53781.29    | 2164 |
| 1007 | 6    | 36362.8025  | 1635 |
| 1997 | 7    | 51020.8575  | 2054 |
|      | 8    | 47287.67    | 1861 |
|      | 9    | 55629.2425  | 2343 |
|      | 10   | 66749.226   | 2679 |
|      | 11   | 43533.809   | 1856 |
|      | 12   | 71398.4285  | 2682 |
|      | 1    | 94225.3105  | 3466 |
|      | 2    | 99415.2875  | 3115 |
| 1998 | 3    | 104901.655  | 4067 |
|      | 4    | 123798.6825 | 4680 |
|      | 5    | 18333.6305  | 921  |

销售区域对应第二页:

## 不同颜色表示不同分片

| 分析指标 | 销售额(元)      | 销售量   |
|------|-------------|-------|
| 华东   | 299931.9315 | 13518 |
| 华北   | 568418.56   | 22206 |
| 东北   | 109530.0225 | 4973  |
| 华中   | 1732.62     | 107   |
| 华南   | 126361.2145 | 4686  |
| 西南   | 133825.451  | 5210  |
| 西北   | 25603.94    | 592   |

产品区域对应第三页:

| $\star$ | 🗈 导出 | 🚔 打印 | ∢上─页 | 3 | /3页 ▶下──〕 | T |
|---------|------|------|------|---|-----------|---|
|---------|------|------|------|---|-----------|---|

# 不同颜色表示不同分片

| 分析角   | 分析指标 | 销售额(元)     | 销售量  |
|-------|------|------------|------|
|       | 沙茶   | 7991.49    | 404  |
|       | 猪肉干  | 41819.65   | 886  |
| 特制品   | 鸡精   | 2432.5     | 297  |
|       | 海鮮粉  | 22044.3    | 763  |
|       | 烤肉酱  | 25696.64   | 640  |
|       | 虾子   | 8680.345   | 981  |
|       | 鱿鱼   | 13458.46   | 805  |
|       | 干贝   | 2688.4     | 125  |
|       | 黄鱼   | 13424.1975 | 612  |
|       | 虾米   | 17910.63   | 1103 |
| 355A¥ | 璧    | 20867.34   | 742  |
| /     | 龙虾   | 4960.44    | 891  |
|       | 海哲皮  | 3997.2     | 293  |
|       | 蚵    | 5883       | 548  |
|       | 墨鱼   | 29171.875  | 539  |
|       | 海参   | 5881.675   | 534  |
|       | 雪鱼   | 4338.175   | 508  |

# 实现步骤

实现上图分页报表,我们有两种方案:

- 使用电子表格自带设置:分页属性结合Excel的缩放比例来实现。 使用Excel本身设置:分页符和缩放比例 •
- •

这两种方案只在下面实现步骤的步骤3有区别,步骤3的两种方案二选1即可,具体实现步骤如下:

1. 在报表设计器打开"分片报表"。关于分片报表的实现请参考文档上下分片报表。

2. 在各分片区之间插入一个空行,如下图所示:

|   | Α  | В        | С        | D          | E          | F |
|---|----|----------|----------|------------|------------|---|
| 1 |    | 不同颜色表示   | 示不同分片    |            |            |   |
| 2 |    | 分析角度 分   | 析指标      | 销售额(元)     | 销售量        |   |
| 3 |    | ↓时间统计(年) | ↓时间统计(月) | ∑时间统计(销售额) | ∑时间统计(销售量) |   |
| 4 |    |          |          |            |            |   |
| 5 |    | ↓区域統     | 计(区域)    | ∑区域统计(销售额) | ∑区域统计(销售量) |   |
| 6 |    |          |          |            |            |   |
| 7 | Ļ₿ | 刨统计(产品类  | 劉統计(产品名) | ∑类别统计(销售额) | ∑类别统计(销售量) |   |
| 8 |    |          |          |            |            |   |
| 9 |    |          |          |            |            |   |

#### 3. 设置分片分页。

可以使用行后分页或是分页符来实现,两者选一即可。

**方案1:设置行后分页。**分别选中单元格B4和B6,点击Smartbi工具栏按钮 属性,弹出"单元格属性"窗口。在 分页属性 中勾选 行后分页。点击确定。

|                                                                                                    | 福集面板     山 插入图表、ケ 左父格、 ・     扩展方向、 ・     一     面 通 加 局 数     一     団 引用参数       瑞報报表宏     100 更改图表     上父格、 ・     数据设置、 ・     100 見     100 見     100 見     100 見       面设置     11 描入图表、     左父格、 ・     数据设置、 ・     100 見     100 見     100 見     100 見       面设置     11 括入图表     上父格、 ・     数据设置     ・     100 見     100 見     100 見       面设置     11 括入     11 括入     11 括入     11 括入     11 括入     11 括入     11 目 参数       面设置     11 括入     11 括入     11 括入     11 括入     11 括入     11 括入     11 括入       面设置     11 括入     11 括入     11 括入     11 括入     11 括入     11 括入     11 目 参数       面设置     11 括入     11 括入     11 目 11 目 11 目 11 目 11 目 11 目 11 目 11 |
|----------------------------------------------------------------------------------------------------|----------------------------------------------------------------------------------------------------|
| $\cdot$ : $\times \checkmark f_x$                                                                      | <ul> <li>单元格属性</li> </ul>                                                                                                    |
| A   B   C   D     不同颜色表示不同分片                                                                           | 当前单元格: B4 ~                                                                                                    |
| 分析角度 分析指标 销售额(元) ↓时间统计(年)↓时间统计(月)∑时间统计(销售额)∑时间 ↓区域统计(区域) ∑区域统计(销售额)∑区式 ↓送别统计(产品类钥)统计(产品名:∑类别统计(销售额)∑类式 | 分页属性: □ 行前分页<br>□ ⑦ 行后分页<br>□ 列前分页<br>□ 列后分页                                                                                                    |
|                                                                                                    | <b>确定 取消</b> 应用(公)                                                                                                    |

#### 方案2:设置分页符。

分别选中单元格B5和B7,切换到 页面布局。选择 分隔符>插入分隔符。

| 文條            | 4  | 开始                   | 插入          | 页面布                                                                             | 局      | 公式    | 数据              | 审阅                | 视图                   | 美化 | 大师              | 开发工                            | 具           |
|---------------|----|----------------------|-------------|---------------------------------------------------------------------------------|--------|-------|-----------------|-------------------|----------------------|----|-----------------|--------------------------------|-------------|
| 文文<br>主题<br>• |    | 颜色 ▼<br>字体 ▼<br>效果 ▼ | 页边距线        | 日本<br>日本<br>日本<br>日本<br>日本<br>日本<br>日本<br>日本<br>日本<br>日本<br>日本<br>日本<br>日本<br>日 |        | 小打印区城 | 或 分隔符           | 背景                | 打印标题                 | 記高 | 渡:<br>渡:<br>放比例 | 自动<br>自动<br><sup>列:</sup> 100% | *<br>*<br>* |
|               | 主题 | į                    |             |                                                                                 |        | 页面设置  | đ               | <mark>衝入分页</mark> | 符(1)                 | 调  | 整为台             | 适大小                            | E.          |
| B5            |    | Ŧ                    | : 🗙         | ~                                                                               | fx     | ↓⊠দ্ঞ | 充i <sup>册</sup> | 删除分页              | 符( <u>R</u> )        |    |                 |                                |             |
|               | А  |                      | B           | С                                                                               | 0      | D     | Ī               | <b> </b>          | 分页符( <u>A</u> )<br>┏ | F  |                 | G                              | ł           |
| 1             |    | 不同顏                  | <b>顾色表示</b> | 不同分片                                                                            | t /    |       |                 |                   |                      |    |                 |                                |             |
| 2             |    | 分析角                  | 甬度 分析       | 指标                                                                              |        | 销售额(  | (元)             | 锦                 | 循量                   |    |                 |                                |             |
| 3             |    | ↓时间約                 | 充计(年) ↓     | 时间统计                                                                            | t(月) 】 | ∑时间统计 | (销售额)           | ∑时间纷              | 动(销售量)               | )  |                 |                                |             |
| 4             |    |                      |             | /                                                                               |        |       |                 |                   |                      |    |                 |                                |             |
| 5             |    |                      | ↓区域统计       | (区域)                                                                            |        | ∑区域统计 | (销售额)           | ∑区域紡              | 动(销售量)               | )  |                 |                                |             |
| 6             |    |                      |             |                                                                                 |        |       |                 |                   |                      |    |                 |                                |             |
| 7             | ļ₿ | 创统计                  | (产品类铁       | 别统计(产                                                                           | 品名     | ∑类别统计 | (销售额)           | ∑类别练              | 計(销售量)               | )  |                 |                                |             |
| 8             |    |                      |             |                                                                                 |        |       |                 |                   |                      |    |                 |                                |             |

#### 4. 设置重复标题和列头。

在页面布局页面,选择 打印标题。

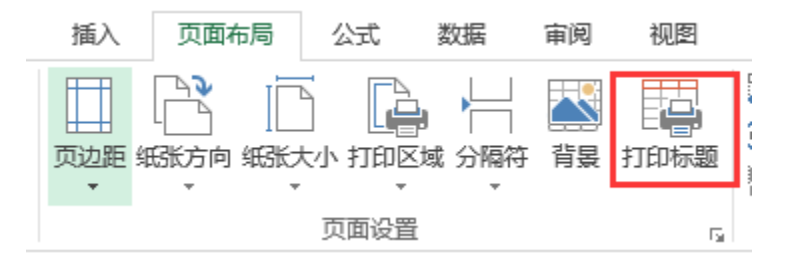

| 在弹出的设置窗口中,在 顶端标题行 中,设置选择1到2行重复显示。如下图:<br>页面设置 | ? | ×        |
|-----------------------------------------------|---|----------|
| 页面 页边距 页眉/页脚 工作表                              |   |          |
| 打印区域( <u>A</u> ):<br>打印标题                     |   | <b>*</b> |
| 顶端标题行( <u>R</u> ): \$1:\$2                    |   |          |
| 左端标题列( <u>C</u> ):                            |   | <b>E</b> |

将**页面设置**中的**行分页**选中,然后隐藏第4,6行。

| - 据       |         |                                            |       |    |
|-----------|---------|--------------------------------------------|-------|----|
| ● 分组报表 分引 | 页设置: [  | ☑行分页                                       | □ 列分页 |    |
| 数         | 据区域: 🤇  | ◉ 默认                                       | 〇自定义  | 设置 |
|           |         |                                            |       |    |
| ○ 清单报表 分引 | 〔行数: (  | <ul> <li>○ 系统选项</li> <li>○ 米京な数</li> </ul> | 10    |    |
|           |         | ● 指定打数                                     | 10    |    |
| 新         | 观总行数: ( | ○<br>是<br>○ 不                              |       |    |
|           |         | ● 百<br>○ 系统诜项                              |       |    |
|           |         | C MARKEN                                   |       |    |
|           | \<br>\  |                                            |       |    |

#### 6. 预览数据。

发布当前电子表格,预览这张报表是发现报表分为4页,这是因为产品区域对应数据比较多,在当前默认比例下一页显示不完,需分为两页显示。效果 如下图:

第三页和第四页都是产品区域:

★ ▶ 导出 ● 打印 《上一页 3 / 4页 ▶ 下一页 |

### 不同颜色表示不同分片

| 分析角   | 分析指标 | 销售额(元)     | 销售量  |
|-------|------|------------|------|
|       | 沙茶   | 7991.49    | 404  |
|       | 猪肉干  | 41819.65   | 886  |
| 特制品   | 鸡精   | 2432.5     | 297  |
|       | 海鲜粉  | 22044.3    | 763  |
|       | 烤肉酱  | 25696.64   | 640  |
|       | 虾子   | 8680.345   | 981  |
|       | 鱿鱼   | 13458.46   | 805  |
|       | 干贝   | 2688.4     | 125  |
|       | 黄鱼   | 13424.1975 | 612  |
|       | 虾米   | 17910.63   | 1103 |
| 355A¥ | 璧    | 20867.34   | 742  |
| 海鮮    | 龙虾   | 4960.44    | 891  |
|       | 海折皮  | 3007.2     | 203  |

### 不同颜色表示不同分片

| 分析角 | 分析指标 | 销售额(元)     | 销售量  |
|-----|------|------------|------|
|     | 饼干   | 17215.7755 | 1158 |
|     | 牛肉干  | 15099.875  | 365  |
|     | 花生   | 9104       | 1016 |
|     | 山渣片  | 47234.97   | 1083 |
|     | 糖果   | 5862.62    | 723  |
| 点心  | 绿豆糕  | 8714       | 799  |
|     | 巧克力  | 3704.4     | 318  |
|     | 棉花糖  | 19849.1445 | 753  |
|     | 蛋糕   | 3967.58    | 486  |
|     | 玉米饼  | 4315.6875  | 255  |
|     | 玉米片  | 1368.7125  | 138  |

#### 7. 设置缩放比例。

通过设置缩放比例来达到产品区域只在一页显示的效果。

在Excel电子表格设计器中,切换到 页面布局,设置缩放比例为50%。

|      | 页面布局                | 公式             | 数据             | 审阅 | 视图        | 美化大师       | 开发工   | 具 |   |
|------|---------------------|----------------|----------------|----|-----------|------------|-------|---|---|
| 细    |                     | A CA           | <u> </u>       | 背裏 | 日<br>打印标题 | 宽度:        | 自动    | + |   |
|      | 4 IL<br>64556 /676- | _ <b>L</b>     |                |    |           | []] 高度:    | 自动    | Ŧ | L |
|      |                     | ,<br>זירור ירי | △線 刀幅19<br>′ ▼ |    |           | 🖳 缩放比例     | : 50% | ÷ |   |
| 页面设置 |                     |                |                |    | G.        | G. 调整为合适大小 |       |   | ١ |

#### 8. 査看效果。

发布后查看效果,发现报表根据各个区域分为三页。

#### 资源下载

报表资源:片区分页报表.xml